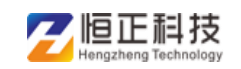

# 河南省职称管理服务平台

## 评委会版操作手册

1

#### 评委会管理员登录评审流程:

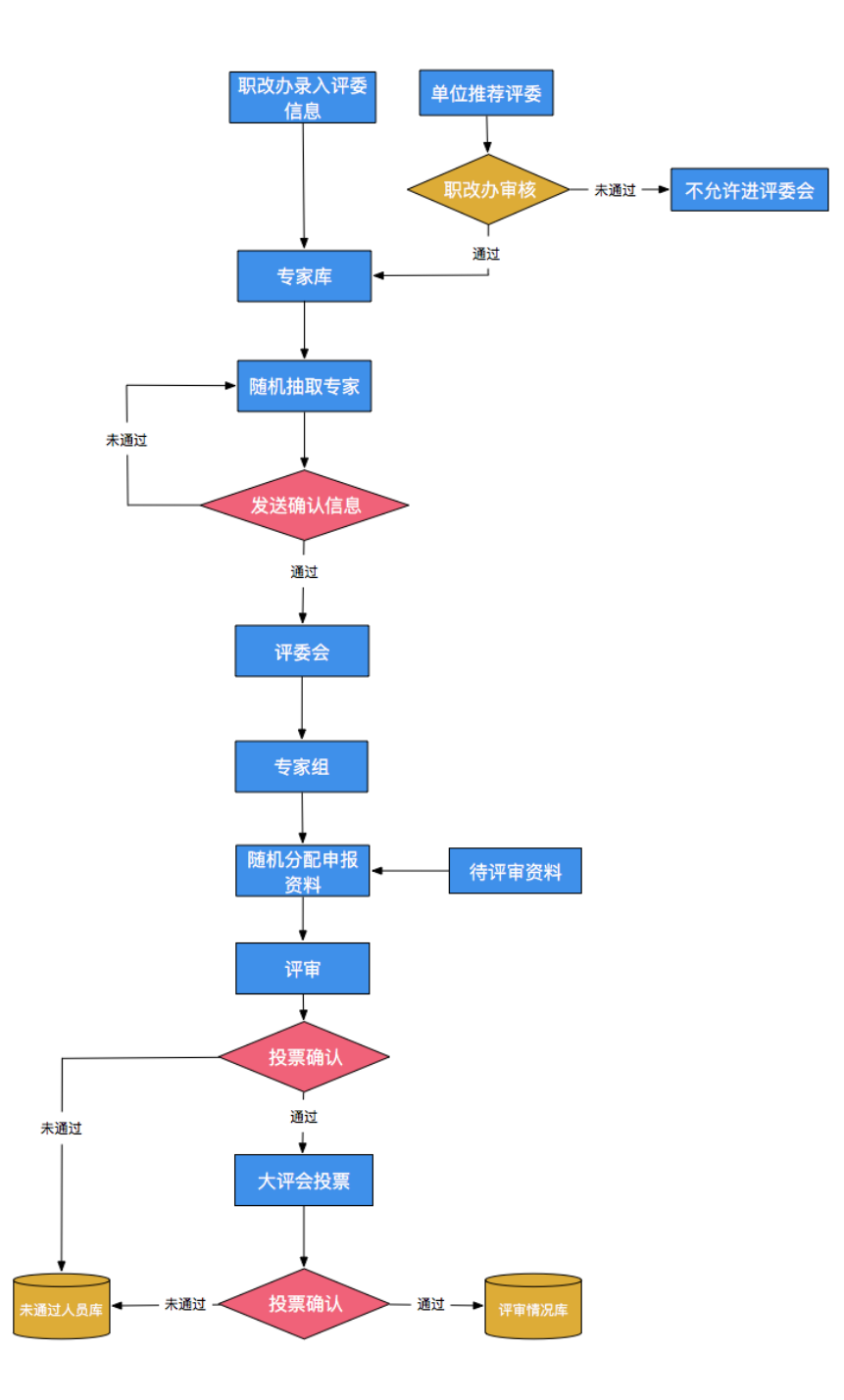

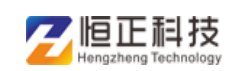

系统登录,目前仅支持为用户名与密码结合登录。

系统用户登录打开"河南省职称工作信息平台-职称管理系统", 进入系统登录界面,如下图:

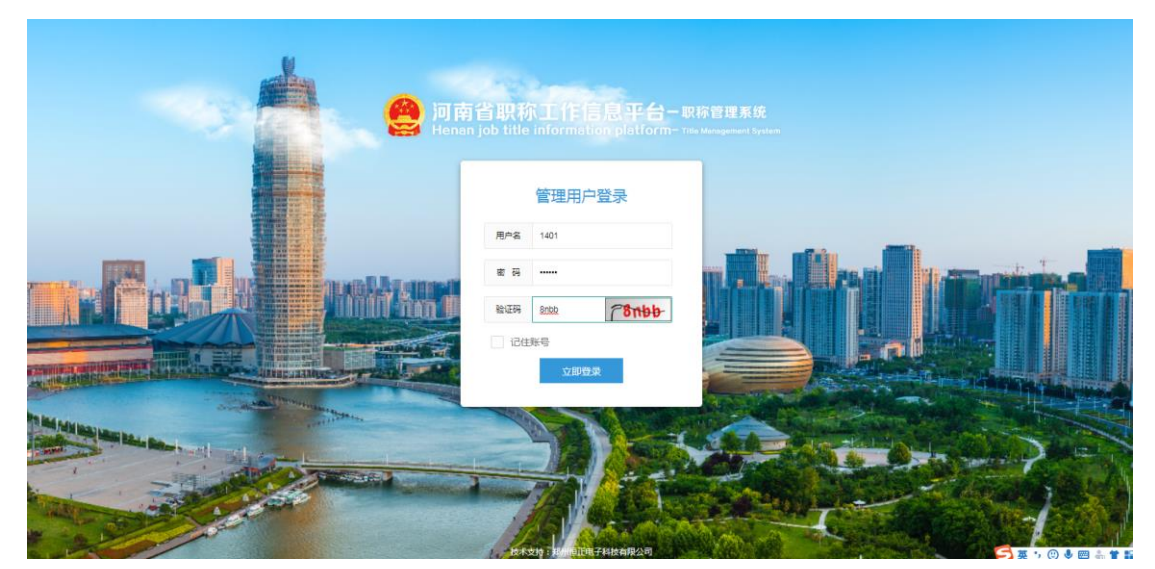

评委会管理员首次登录成功后,需要修改密码。为了账号的安全 性,密码要严格按照要求修改

使用评委会管理员账号登录管理系统后,先进行评审方案的报备,点击【组织评审】--【评审方案编辑报备】,待方案通过职改办审批后,再进行后续工作

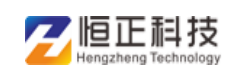

## 一、 组织评审 (评委会管理员登录)

#### 1 评审方案编辑报备

各评委会管理员登录管理系统后,需要先向所属职改办进行方案 报备,点击"添加",按照真实信息填写,并上报评审方案

| Ding The State of State of St | 管理服务平台-职称管理系统<br>Amagement Service Platform - Tile Management System | A <del>评委会管理</del> 员 <del>▼</del> | 諸 河南省职称网 |
|----------------------------------------------------------------------------------------------------|----------------------------------------------------------------------|-----------------------------------|----------|
| ☑ 组织评审                                                                                                    | □ □ □ □ □ □ □ □ □ □ □ □ □ □ □ □ □ □ □                                |                                   |          |
| > 评审方案编辑报备                                                                                                    | 2019 穆汝                                                              |                                   |          |
| ③ 系统管理 〈                                                                                                    |                                                                      |                                   | 2 0      |
|                                                                                                    | 添加评审方案                                                               |                                   | - 🛛 ×    |
|                                                                                                    | 评审起始日期 评审结束日期                                                        |                                   |          |
|                                                                                                    |                                                                      |                                   | - 11     |
|                                                                                                    | 评审地点 学科组数量                                                           |                                   | - 11     |
|                                                                                                    | 中报人数量 专家数量                                                           |                                   | - 11     |
|                                                                                                    | 评委会联系人 手机号                                                           |                                   | - H      |
|                                                                                                    | 汗委察求(专业分布、各专业专家数量、申报人数量等)                                            |                                   |          |
|                                                                                                    |                                                                      |                                   | - 1      |
|                                                                                                    |                                                                      |                                   |          |
|                                                                                                    | ·汗音方案                                                                |                                   |          |
|                                                                                                    | 構造                                                                   |                                   |          |

填写完成后,点击"确定"按钮,状态显示"未上报",可选中 点击"上报"按钮,即可上报给职改办,通过评审方案后,显示 已批准,即可进行后续工作

| 阿南省耳<br>Henan job | 只称<br>litle i | 工作信息平<br>nformation plat | ロー<br>ロー<br>日<br>の<br>の<br>で<br>日<br>の<br>取<br>称<br>管<br>理<br>系<br>tform-<br>Title Managemen | 表统<br>t System |      |      | 久 评委会管理员 ▼ 品 河南省职称网 |
|-------------------|---------------|--------------------------|----------------------------------------------------------------------------------------------|----------------|------|------|---------------------|
| 圖 组织评审            | ~             | 😑 🖒 我的桌面                 | 评审方案编辑报备 🛛                                                                                   |                |      |      |                     |
| > 评审方案编辑报备        |               | 2019                     | 搜索                                                                                           |                |      |      |                     |
| ③ 系统管理            | <             | + 新増 🗸 1                 | 10 10 10 1 1 1 1 1 1 1 1 1 1 1 1 1 1 1                                                       |                |      |      | 4 8                 |
|                   |               | 年度 🗢                     |                                                                                              | 评审方案           | 提交日期 | 各室结果 | 备室日期                |
|                   |               | 2019                     |                                                                                              | 申请书 doc        |      | 未上报  | 2019-06-28          |
|                   |               |                          |                                                                                              |                |      |      |                     |

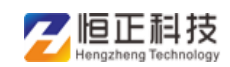

### 二 系统管理

### 2 评委会工作人员管理

点击添加按钮,即可添加评委会工作人员,设置角色后,可负责 评委会的有关工作

| 组织评审             | < | := | ○ 我的桌面  | 评委会工作人员管理 🛛 |                    |       |     |      |                                                                                                    |
|------------------|---|----|---------|-------------|--------------------|-------|-----|------|----------------------------------------------------------------------------------------------------|
| 系統管理             | ~ |    |         |             | 请输入用户姓名            | 8     | 搜索  |      |                                                                                                    |
| <b>F委会工作人员</b> 管 | 躍 | +  | ăta 🖌 📾 | # #0k       |                    |       |     |      |                                                                                                    |
|                  |   |    | 状态      | 姓名          | 登录名                | 性别    | 手机号 | 电子邮箱 | The second second second second second second second second second second second second second second second se |
|                  |   |    | BRO     | 王婷          | 110101199003072236 | 未说明性别 |     |      | 设置角色 初始化都研                                                                                                    |
|                  |   |    |         |             |                    |       |     |      |                                                                                                    |
|                  |   |    |         |             |                    |       |     |      |                                                                                                    |

| Henan j | ョ职机<br>ob title | nfor | FIE 忌斗<br>mation pla | 亡」一职称官理系统<br>tform-Title Management System |                              | 只 评委会管理员 ▼ | 2 河南省职称                                  |
|---------|-----------------|------|----------------------|--------------------------------------------|------------------------------|------------|------------------------------------------|
| 组织评审    | <               | =    | ① 我的桌面               | 评委会工作人员管理 ×                                |                              |            |                                          |
| 系統管理    | ~               |      |                      |                                            |                              |            |                                          |
| 评委会工作人员 | 管理              |      |                      | 设置所属角色:王婷                                  |                              | - 🛛 ×      |                                          |
|         |                 | +    | 5ta 🖌 192            | 序号                                         | 角色名                          | 设置角色       |                                          |
|         |                 |      | 状态                   | 1                                          | 评委会管理-评委会工作人员                | ~          |                                          |
|         |                 |      |                      | 2                                          | 评委会管理-业务管理员                  | ×          | 加出的商品                                    |
|         |                 |      |                      |                                            | く 1 > 到該 1 页 機定 共2条 10条/页 🔻  |            |                                          |
|         |                 |      |                      |                                            | < 1 > 到菜 1 页 機定 共2条 10 条/页 • |            |                                          |
|         |                 |      |                      |                                            |                              |            |                                          |
|         |                 |      |                      |                                            |                              |            |                                          |
|         |                 |      |                      |                                            |                              |            |                                          |
|         |                 |      |                      |                                            |                              |            |                                          |
|         |                 |      |                      |                                            |                              |            |                                          |
|         |                 |      |                      |                                            |                              |            |                                          |
|         |                 |      |                      |                                            |                              |            |                                          |
|         |                 |      |                      |                                            |                              |            | 1.1.1.1.1.1.1.1.1.1.1.1.1.1.1.1.1.1.1.1. |

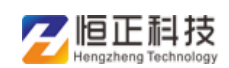

### 三、评委会工作人员登录操作

根据评委会的评审方式不同,页面显示也不同,使用工作人员账 号登录系统,下面一一介绍:

(1) 专家评审+讲课答辩: 分组模式

【设置专业组】

工作人员登录系统成功后,先设置专业组,点击"新增",可新建小组对应的专业

| 😫 河南省<br>Henan jo | <mark>) 职称</mark><br>b title i | 工作信息<br>Information pla | <b>F台-</b> 职称管理系统<br>tform-Title Management Sys | stem    |                   |       | 2 玉庫 ▼ | B 河南省职称网 |
|-------------------|--------------------------------|-------------------------|-------------------------------------------------|---------|-------------------|-------|--------|----------|
| ☞ 组织评审            | ~                              | 😑 🖒 我的桌面                | 设置专业组 ×                                         |         |                   |       |        |          |
| > 设置专业组           |                                | 河南省中小学高                 | 級教师任职资格郑州评审量 🔻                                  | 2019 搜索 |                   |       |        |          |
| > 参评人员审查          |                                | +新増 🖊                   | 修改 雪 創除                                         |         |                   |       |        | 4 8      |
| > 考场信息            |                                | 组号 🗢                    |                                                 | 组名      | 年度                | 下属专业  | 备注     |          |
| > 参评人员分组          |                                | 1                       |                                                 | 小学语文组   | 2019              | 小学语文; |        |          |
| ③ 讲课答辩            | <                              | 2                       |                                                 | 小学数学组   | 2019              | 小学数学; |        |          |
|                   |                                |                         |                                                 | < 1     | 到第 1 页 确定 共2条 10条 | ¥д •  |        |          |
|                   |                                |                         |                                                 |         |                   |       |        |          |
|                   |                                |                         |                                                 |         |                   |       |        |          |
|                   |                                |                         |                                                 |         |                   |       |        |          |
|                   |                                |                         |                                                 |         |                   |       |        |          |
|                   |                                |                         |                                                 |         |                   |       |        |          |
|                   |                                |                         |                                                 |         |                   |       |        |          |
|                   |                                |                         |                                                 |         |                   |       |        |          |
|                   |                                |                         |                                                 |         |                   |       |        |          |

#### 【参评人员审查】

新建小组成功后,点击"参评人员审查页面",可对参评人进行 评审,评审成功后,各考生根据申报的专业自动分配小组

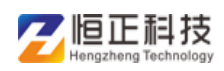

#### 河南省职称管理服务平台一评委会版操作手册

| 组织评审   | ~ | ≡ 0 | 〕我的桌面  | 参评人员审 | ı<br>通:×: |      |           |             |          |        |           |               |
|--------|---|-----|--------|-------|-----------|------|-----------|-------------|----------|--------|-----------|---------------|
| 设置专业组  |   | 请选  | 择评委会   |       | 请选择系列     | ▼ 请选 | φ         | 请选择当前状态     | ▽ 请选择审查  | 状态 - * | 请输入管理机构名称 |               |
| 参评人员审查 |   | 请输  | 入申报人姓名 |       | 2019      | 授業   | e -       |             |          |        |           |               |
| 考场信息   |   |     |        |       |           |      |           |             |          |        |           | 99 <b>4</b> 6 |
| 参评人员分组 |   |     | 姓名     |       | 推荐单位      | 単位   | 申报系列      | 申报资格        | 申报专业     | 申报类型   | 评委会       | 当前状态          |
| 讲课答辩   | ¢ | 1   | 张明     |       | 逸夫小学      | 遗夫小学 | 中小学教师     | 中小学高级教师     | 小学语文     | 评审(正常) | 河南省中小学高   | 评委会审查         |
|        |   | 2   | 路宝丽    |       | 遗夫小学      | 逸夫小学 | 中小学教师     | 中小学高级教师     | 小学语文     | 评审(正常) | 河南省中小学高   | 评委会审查         |
|        |   | 3   | 刻扇扇    |       | 逸夫小学      | 遗夫小学 | 中小学教师     | 中小学高级教师     | 小学数学     | 评审(正常) | 河南省中小学高   | 评委会审查         |
|        |   |     |        |       |           |      | < 1 > RME | 1 页 MA2 共39 | 10 奈/页 💌 |        |           |               |

【参评人员分组】

根据专业自动分配小组,可点击"未分组参评人"和"当前分组 参评人"进行查看详情

| <ul> <li>&gt; 设置专业组</li> <li>&gt; 参评人员审查</li> <li>组名</li> </ul> | ▶学高級教师任职资格郑州评审報 = 2019 | 搜索   |       |                       |
|-----------------------------------------------------------------|------------------------|------|-------|-----------------------|
| <b>参</b> 评人员审查 组名                                               |                        |      |       |                       |
|                                                                 | 年度                     | 业会漏工 | 参评人数量 | 管理                    |
| 考场信息 小学语                                                        | 1 2019                 | 小学语文 | 2     | 未分組参評人 当前分组参评人        |
| 参评人员分组 小学数                                                      | L 2019                 | 小学数学 | 1     | <b>未分组参评人</b> 当前分组参评人 |
| 讲课答辩 (                                                          |                        |      |       |                       |

【考场信息】

点击新增按钮,设置考场对应的专业,添加成功后,可按实际情况对考生分配考场

|          | 可南省<br>Tenan job | 見称コ<br>title inf | C作信息平<br>formation platf | 台一 职称管<br>orm-Tille Mener | 理系统<br>gement System |                | F    | . II.eds 🗢 🛛 🗄 seinerneillisteored |
|----------|------------------|------------------|--------------------------|---------------------------|----------------------|----------------|------|------------------------------------|
| C SESSI  | (平)南             | ~ 1              | anakeest 🗠 😑             | 考场信息 ×                    |                      |                |      |                                    |
| > 10.992 | 1年11月<br>1日      |                  | 小学语文组                    |                           | - 19230              |                |      |                                    |
| > 参评     | 人员审查             |                  | + #/22                   | W 1980                    |                      |                |      |                                    |
| > 考场     | STORIAL DR.      |                  | autors o                 |                           | and to               | 100.0001000111 | 4511 |                                    |
| > 伊祥     | 人员分组             |                  | 小学语文考试                   | 均衡                        | 小学语文                 | 1              |      |                                    |
| @ 讲课     | 100710           | <                |                          |                           |                      |                |      |                                    |
|          |                  |                  |                          |                           |                      | 1863aan8302    |      |                                    |

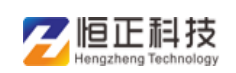

#### 【讲课答辩模板】:

首次进入讲课答题模板页面需要点击"初始化模板"按钮,再修 改模板分数

| 🙆 河南省职称<br>Henan job title i | 工作信息平<br>nformation platf | 台ー职称管理系<br>orm-Tible Management | 统<br>System |          |             | 只 王婷 → 話:河南省觀察网 |
|------------------------------|---------------------------|---------------------------------|-------------|----------|-------------|-----------------|
| 圖 组织汗事 > >                   | 😑 🖒 我的桌面                  | 讲课答辩模板 ×                        |             |          |             |                 |
| > 设置专业组                      | 初始化模板                     | 7                               |             |          |             |                 |
| > 参评人员审查                     | 模板类型                      | 讲课得分                            | 答辩得分        | 评委会      | 操作          |                 |
| > 考场信息                       | 校园长                       | 70                              | 30          | 河南省中小学高级 | 师改模制        |                 |
| > 参评人员分组                     | 教师、教研员                    | 70                              | 30          | 河南曾中小学高级 | 19.32.48.95 |                 |
| ③ 讲课答辩 ~                     |                           |                                 |             |          |             |                 |
| > 讲课管辩模板                     |                           |                                 |             |          |             |                 |
| > 面试通知                       |                           |                                 |             |          |             |                 |
| > 面试抽签                       |                           |                                 |             |          |             |                 |
|                              |                           |                                 |             |          |             |                 |
|                              |                           |                                 |             |          |             |                 |
|                              |                           |                                 |             |          |             |                 |
|                              |                           |                                 |             |          |             |                 |
|                              |                           |                                 |             |          |             |                 |

【面试通知】

点击【面试通知】页面,可对考生提前通知面试日期和地址,添 加面试通知成功后,有关面试信息将通知考生相关单位和个人

| 组织评审       | = ( | 〕我的桌      | 面试通知           |              |         |      |         |      |      |    |
|------------|-----|-----------|----------------|--------------|---------|------|---------|------|------|----|
| > 设置专业组    | 全部  | 3         | -              | 転择           | ▼ 请选择状态 | ▼ 搜索 | í       |      |      |    |
| 参评人员审查     |     |           |                |              |         |      |         |      |      |    |
| 考场信息       |     | - iātodāi | total / #改版ida | (用<br>/ 确定通知 |         |      |         |      |      |    |
| 参评人员分组     |     |           | 姓名             | 推荐单位         | 申报系列    | 申报专业 | 申报职称    | 面试日期 | 面试地址 | 状态 |
| の 讲理答辩 ~ ~ | 1   |           | 张明             | 逸夫小学         | 中小学教师   | 小学酒文 | 中小学高级教师 |      |      |    |
|            | 2   |           | 刘昌品            | 遗夫小学         | 中小学教师   | 小学数学 | 中小学高级教师 |      |      |    |
| > 讲读合辩模板   | 3   |           | 路室丽            | 逸夫小学         | 中小学教师   | 小学语文 | 中小学高级教师 |      |      |    |
| > 面试通知     |     |           |                |              |         |      |         |      |      |    |
| > 面试抽签     |     |           |                |              |         |      |         |      |      |    |
|            |     |           |                |              |         |      |         |      |      |    |
|            |     |           |                |              |         |      |         |      |      |    |
|            |     |           |                |              |         |      |         |      |      |    |

【面试抽签】

根据考生的面试时间,显示对应的考生并对该考生进行"分配考 场""题目抽取"等操作

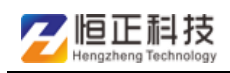

| 🙆 河南省职称<br>Henan job title i                                     | 工作信息平台     | 合ー职称管理系统<br>──Title Management System |           |    |       |      |     |         |
|------------------------------------------------------------------|------------|---------------------------------------|-----------|----|-------|------|-----|---------|
| ◙ 组织评审                                                           | ≔ ①我的桌面 面  | 试抽签 ×                                 |           |    |       |      |     |         |
| > 设置专业组                                                          | 小学语文组      | ▼ 请冼择考场                               | ▼ 捜索      |    |       |      |     |         |
| > 参评人员审查                                                         |            |                                       |           |    |       |      |     |         |
| > 考场信息                                                           | ∞ 随机考场 + 5 | 安排考场 ∞ 人员排序 + 题目排                     | 由取 / 自选教材 |    |       |      |     |         |
| > 参评人员分组                                                         | 面试顺序       | 姓名 👙 考场号                              | 讲课题目      | 章节 | 学期    | 教材版本 | 状态  | 报到时间    |
| @ 讲课答辩 ~                                                         | <u> </u>   | 路宝丽 小学语文考场                            | 趵突泉       | 11 | 第一学期  | 部编版  | 已报到 | 2019-06 |
| > 讲课答辩模板                                                         | 2          | 张明 小学语文考场                             | 画杨桃       | 1  | 1     | 部编版  | 已报到 | 2019-06 |
| <ul> <li>) 前派通知</li> <li>&gt; 面試通知</li> <li>&gt; 面試抽签</li> </ul> | •          |                                       | III.      |    | 修改成功! |      |     |         |
|                                                                  |            |                                       |           |    |       |      |     |         |
|                                                                  |            |                                       |           |    |       |      |     |         |
|                                                                  |            |                                       |           |    |       |      |     |         |
|                                                                  |            |                                       |           |    |       |      |     |         |
|                                                                  |            |                                       |           |    |       |      |     |         |

#### (2) 专家评审+讲课答辩: 不分组模式

#### 【参评人员审查】

点击"参评人员审查页面",可对参评人进行评审

|        |   | 一 2017年間 | 零讦人员审 | ē, ×  |      |          |             |         |         |        |           |             |
|--------|---|----------|-------|-------|------|----------|-------------|---------|---------|--------|-----------|-------------|
| 参评人员审查 |   | 请选择评委会   | Ŧ     | 请选择系列 | Ŧ    | 请选择      | ▼ 请选择当前状态   | -       | 请选择审查状态 | -      | 请输入管理机构名称 |             |
| 考场信息   |   | 请输入申报人姓  | 8     | 2019  |      | 按索       |             |         |         |        |           |             |
| 讲课答辩   | ¢ |          |       |       |      |          |             |         |         |        |           | 99 <b>4</b> |
|        |   | 姓名       | 5     | 推荐单位  | 单位   | 申报系列     | 申报资格        | 申报      | 专业      | 申报类型   | 评委会       | 当前状态        |
|        |   | 1 张聪     | 1     | 逸夫小学  | 逸夫小学 | 中小学教师    | 中小学高级教师     | 小学      | 语文      | 评审(正常) | 河南省中小学高   | 评委会审查       |
|        |   | 2 諸宝     | 98    | 逸夫小学  | 逸夫小学 | 中小学教师    | 中小学高级教师     | 小学      | 语文      | 評审(正常) | 河南省中小学高   | 评委会审查       |
|        |   | 3 刘鼎     | 64    | 逸夫小学  | 逸夫小学 | 中小学教师    | 中小学高级教师     | 小学      | 数学      | 评审(正常) | 河南省中小学高   | 评委会审查       |
|        |   |          |       |       |      | < 1 > 到篇 | 1 页 确定 共3 部 | ₹ 10 祭/ | 页 💌     |        |           |             |

#### 【考场信息】

点击新增按钮,设置考场对应的专业,添加成功后,可按实际情况对考生分配考场

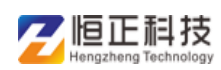

| 🤗 河南省职称<br>Henan job title | <mark>尔工作信息平台</mark> -职称管理系统<br>≘ information platform- Title Management System |      |          | A 王婷 ▼ 日語 河南省职称网 |
|----------------------------|---------------------------------------------------------------------------------|------|----------|------------------|
| ₪ 组织评审                     | □ □ 我的桌面 考场信息 ×                                                                 |      |          |                  |
| > 参评人员审查                   | 河南省中小学高级教师任职资格郑州评审题 🔻 搜索                                                        |      |          |                  |
| > 考场信息                     | +新進 / 修改 言 部除                                                                   |      |          | 4 8              |
| ⑧ 讲课答辩 〈                   |                                                                                 | 专业   | 详细地址     | 「「「」」            |
|                            | 小学语文考场                                                                          | 小学语文 | 郑州市管城区   |                  |
|                            |                                                                                 |      |          |                  |
|                            |                                                                                 | 汤加成3 | <i>h</i> |                  |
|                            |                                                                                 |      |          |                  |
|                            |                                                                                 |      |          |                  |
|                            |                                                                                 |      |          |                  |

【讲课答辩模板】【面试通知】【面试抽签】页面操作同上,请参 考第一条

(3) 专家评审+面试答辩:分组模式

具体操作同"专家评审+讲课答辩:分组模式",但是【面试答辩】 不需要讲课模板,如图所示

| @ 组织评审                                      | ~ | ≔ | 合我的  | 夏面 面试通知 × |          |      |       |       |      |      |    |
|---------------------------------------------|---|---|------|-----------|----------|------|-------|-------|------|------|----|
| > 设置专业组                                     |   | 4 | ·部   | ~ 请       | 选择状态     | 搜索   |       |       |      |      |    |
| > 参评人员审查                                    |   |   |      |           |          |      |       |       |      |      |    |
| > 考场信息                                      |   |   | + 漆加 |           | り / 确定通知 |      |       |       |      |      |    |
| > 参评人员分组                                    |   |   |      | 姓名        | 推荐单位     | 申报系列 | 申报专业  | 申报职称  | 面试日期 | 面试地址 | 状态 |
| <ul> <li>参计人员分组</li> <li>回 面试答辩 </li> </ul> | 1 |   | 何贯通  | 郑州市水利建筑   | 工程       | 水利   | 高級工程师 |       |      |      |    |
| er minden firf                              |   | 1 | 2    | 胡亚男       | 郑州市水利建筑  | 工程   | 水利    | 高级工程师 |      |      |    |
| > 面词通知                                      |   | 1 | 3    | 罗旭涛       | 郑州市水利建筑  | 工程   | 水利    | 高级工程师 |      |      |    |
| > 面试抽签                                      |   | - |      | 张春美       | 河南省建设技术  | 工程   | 建材    | 高級工程师 |      |      |    |
|                                             |   | 3 | 5    | 李莉        | 河南省建设技术  | 工程   | 检验与检测 | 高級工程师 |      |      |    |
|                                             |   | 1 | 5    | 刘超红       | 河南省建设技术  | 工程   | 建材    | 高級工程师 |      |      |    |
|                                             |   |   |      |           |          |      |       |       |      |      |    |

(4) 专家评审+面试答辩:不分组模式

具体操作同上,请参考第二条

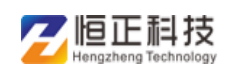

#### (4) 卫生系列考评结合: 分组模式

先设置专业组,点击"新增",可新建小组对应的专业

| 设置专业组 河南 | +************************************* |         |                   |                  |    |  |  |
|----------|----------------------------------------|---------|-------------------|------------------|----|--|--|
|          | 期目卫主条列南城专亚技不职劳任职因f ·                   | 2019 搜索 |                   |                  |    |  |  |
| 参评人员审查 + | + 62 / 62 2 80                         |         |                   |                  |    |  |  |
| 参评人员分组   | 组号 ⇔                                   | 组名      | 年度                | 下属专业             | 备注 |  |  |
|          | 1                                      | 小组      | 2019              | 病理学技术、病理诊断、病媒生物控 |    |  |  |
|          |                                        | < 1 >   | 到第 1 页 确定 共1条 10条 | 质 🔹              |    |  |  |

#### 【参评人员审查】

根据专业自动分配小组,可点击"未分组参评人"和"当前分组 参评人"进行查看详情

| 院評事 ~ | ≡ ( | )我的桌面 参评人员 | (審査 ×    |         |      |         |          |        |           |     |
|-------|-----|------------|----------|---------|------|---------|----------|--------|-----------|-----|
| 置专业组  | 请进  | 择评委会       | 请选择系列    | ▼ 请选择   |      | 请选择当前状态 | ▼ 请选择审查; | 大志 ~   | 请输入管理机构名称 |     |
| 评人员审查 | 请转  | )入申报人姓名    | 2019     | 搜索      |      |         |          |        |           |     |
| 评人员分组 |     |            |          | 100     |      |         |          |        |           | 00  |
|       |     | 姓名         | 推荐单位     | 単位      | 申报系列 | 申报资格    | 申报专业     | 申报类型   | 评委会       | 当前状 |
|       | 1   | 昌紫航        | 河南艺术中心   | 河南艺术中心  | 卫生   | 主任技师    | 微生物检验技术  | 评审(正常) | 河南省卫生系列   | 评审中 |
|       | 2   | 自翌君        | 郑州市第八人民  | 郑州市第八人民 | 卫生   | 主任医师    | 西医精神病    | 评审(正常) | 河南省卫生系列   | 评审中 |
|       | 3   | 班林萍        | 郑州市第八人民… | 郑州市第八人民 | 卫生   | 主任医师    | 超声医学     | 评审(正常) | 河南省卫生系列   | 评审中 |
|       | 4   | 威元星        | 郑州市第八人民  | 郑州市第八人民 | 卫生   | 主任医师    | 西医普外     | 评审(正常) | 河南省卫生系列   | 评审中 |
|       | 5   | 捕玉会        | 郑州市第八人民… | 郑州市第八人民 | 卫生   | 主任医师    | 西医耳鼻喉科   | 评审(正常) | 河南省卫生系列   | 评审中 |
|       | 6   | 回螺翅        | 郑州市第八人民  | 郑州市第八人民 | 卫生   | 主任医师    | 超声医学     | 评审(正常) | 河南省卫生系列   | 评审中 |

#### 【参评人员分组】

根据专业自动分配小组,可点击"未分组参评人"和"当前分组 参评人"进行查看详情

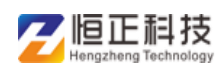

#### 河南省职称管理服务平台一评委会版操作手册

| 河南省职称<br>Henan job title in | <b>L作信息平台-</b> 駅称管<br>formation platform- Title Mense | 里系统<br>ement System |                   |          | 久 王三 → 🔡 河南省职称网          |
|-----------------------------|-------------------------------------------------------|---------------------|-------------------|----------|--------------------------|
| 配 组织评审 ジン                   | □ ① 我的桌面 参评人员分组 ×                                     |                     |                   |          |                          |
| > 设置专业组                     | 河南省卫生系列高级专业技术职务任职                                     | 资料 - 2019           | 搜索                |          |                          |
| > 参评人员审查                    | 组名                                                    | 年度                  | 下鹰专业              | 参评人数量    | 管理                       |
| > 参评人员分组                    | 小组                                                    | 2019                | 病理学技术;病理诊断;病媒生物控  | 6        | 未分组参评人 当前分组参评人           |
|                             |                                                       | <                   | 1 > 到篇 1 页 确定 共1条 | 10 祭/页 💌 |                          |
|                             |                                                       |                     |                   |          | Bode<br>书的社会评人<br>新的任务评人 |
|                             |                                                       |                     |                   |          |                          |
|                             |                                                       |                     |                   |          |                          |
|                             |                                                       |                     |                   |          |                          |
|                             |                                                       |                     |                   |          |                          |
|                             |                                                       |                     |                   |          |                          |
|                             |                                                       |                     |                   |          |                          |
|                             |                                                       |                     |                   |          |                          |

### (4) 卫生系列考评结合:不分组模式

| <b>组织评审</b> 、 、 、 、 、 、 、 、 、 、 、 、 、 、 、 、 、 、 、 | / = | ○ 我的桌面     | 参评人员审    | 查 ×     |         |      |         |         |          |           |       |    |
|---------------------------------------------------|-----|------------|----------|---------|---------|------|---------|---------|----------|-----------|-------|----|
| > 参评人员审查                                          |     | 请选择评委会     |          | 请选择系列   | ▼ 请选择   | . v  | 请选择当前状态 | ▼ 请选择   | 审查状态     | 请输入管理机构名称 |       |    |
|                                                   |     | 请输入申报人姓名   |          | 2019    | 接索      |      |         |         |          |           |       |    |
|                                                   |     |            |          |         |         |      |         |         |          |           | 117 4 | 2  |
|                                                   |     | 姓名         |          | 推荐单位    | 单位      | 申报系列 | 申报资格    | 申报专业    | 申报类型     | 评委会       | 当前状   | 大态 |
|                                                   |     | 昌紫舫        |          | 河南艺术中心  | 河南艺术中心  | 卫生   | 主任技师    | 微生物检验技术 | ? 评审(正常) | 河南省卫生系列   | 评委会   | 审查 |
|                                                   | 3   | <b>回翌君</b> | ×        | 8州市第八人民 | 郑州市第八人民 | 卫生   | 主任医师    | 西医精神病   | 评审(正常)   | 河南省卫生系列   | 评委会   | 审查 |
|                                                   | 1   | 明林河        | <u>۶</u> | 8州市第八人民 | 郑州市第八人民 | 卫生   | 主任医师    | 超声医学    | 评审(正常)   | 河南省卫生系列   | 评委会社  | 审  |
|                                                   | 4   | <b>成元星</b> | Ŕ        | 附市第八人民  | 郑州市第八人民 | 卫生   | 主任医师    | 西医普外    | 评审(正常)   | 河南省卫生系列   | 评委会   | 审  |
|                                                   | e   | 抽玉念        | ×        | 洲市第八人民  | 郑州市第八人民 | 卫生   | 主任医师    | 西医耳鼻喉科  | 评审(正常)   | 河南省卫生系列   | 评委会)  | 审查 |
|                                                   | e   |            | 美        | 附市第八人民  | 郑州市第八人民 | 卫生   | 主任医师    | 超声医学    | 评审(正常)   | 河南省卫生系列   | 评委会   | 审  |

(注意:分配专家和评委操作步骤请参考职改办操作手册,专家 登录评审系统操作步骤请参考评审系统专家登录操作手册)